1

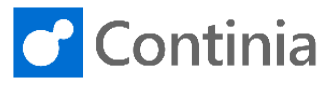

To have the documents OCR processed, you can either use the Continia Cloud OCR service or install the ABBYY FineReader Engine and Document Capture Service On-Premises. In this guide, you will see how to install the On-Premises services.

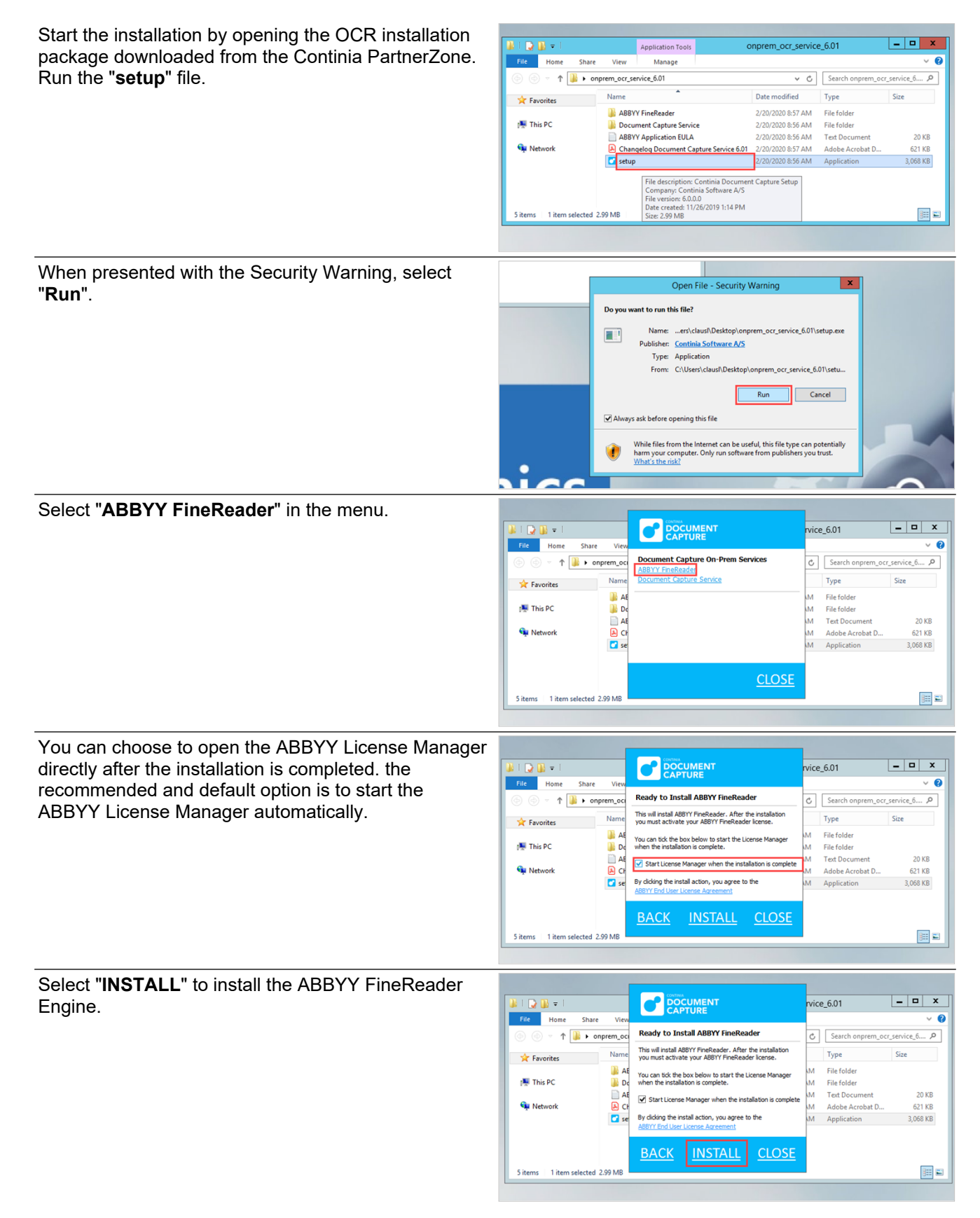

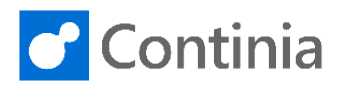

| When presented with the Security Warning, select<br>"Run".<br>Select "Next" to continue the installation wizard. | CLOSE                                                                                                    |
|----------------------------------------------------------------------------------------------------|----------------------------------------------------------------------------------------------------|
|                                                                                                    | WARNING: This program is protected by copyright law and international treaters.                                                                                                    |
| Accept the license agreement.                                                                                    | CLOSE  ABBYY FineReader Engine 12 for Document Capture - InstallShiel.  Lense Agreement Pesse read the following learne agreement carefully.  The End User is granted a Runtime License for the ABBY SDK contained in the Application on condition that the Fnd User complies with the terms and conditions of the Application is the Kines of the ABBY SDK contained in the Application on condition that the Fnd User complies with the terms and conditions of the Application is the Kines of the ABBY SDK the ABBY SDK the ABBY SDK is the Application as which apply to the ABBY SDK is the Application as the Applications as the Applications as the Applications are integral part of the ABBY SDK the ABBY SDK is the following activities infringing the rights of the outer of the ABBY SDK.  I accept the terms in the learne agreement Pint O I do not accept the terms in the learne agreement NotalDied |
| Select " <b>Next</b> " to continue.                                                                              | CLOSE                                                                                                    |
| Select "Next" to deploy the service.                                                                             | CLOSE  ABBYY FineReader Engine 12 for Document Capture - InstallShiel.  Current Setting:  Setup Type:  Type:  Destination Folder:  C:Program Files/ABBYY SDK(  Install Carcel                                                                                                    |

3

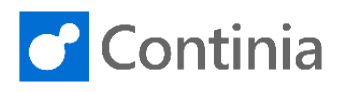

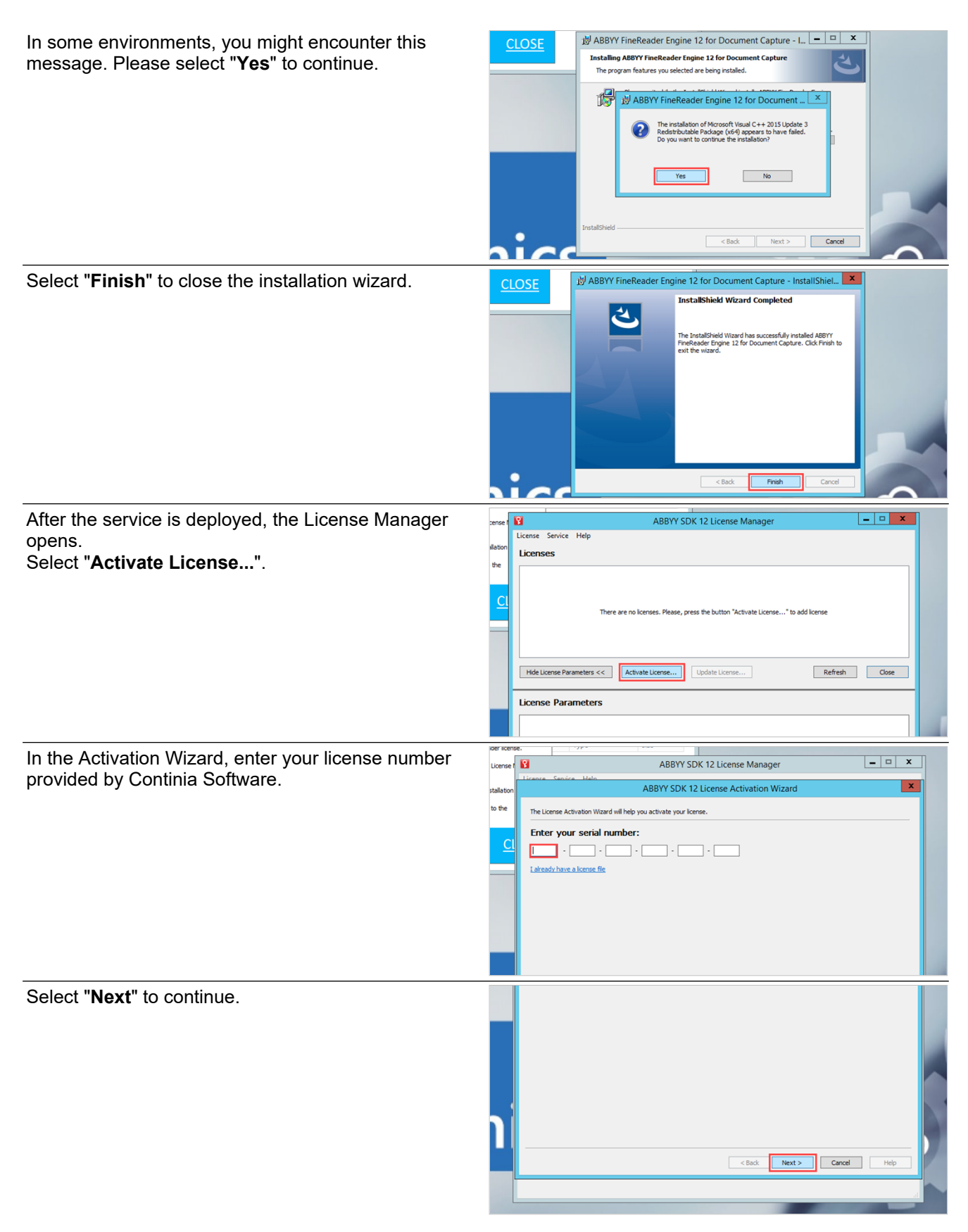

Δ

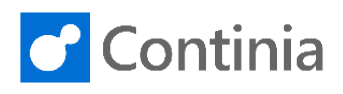

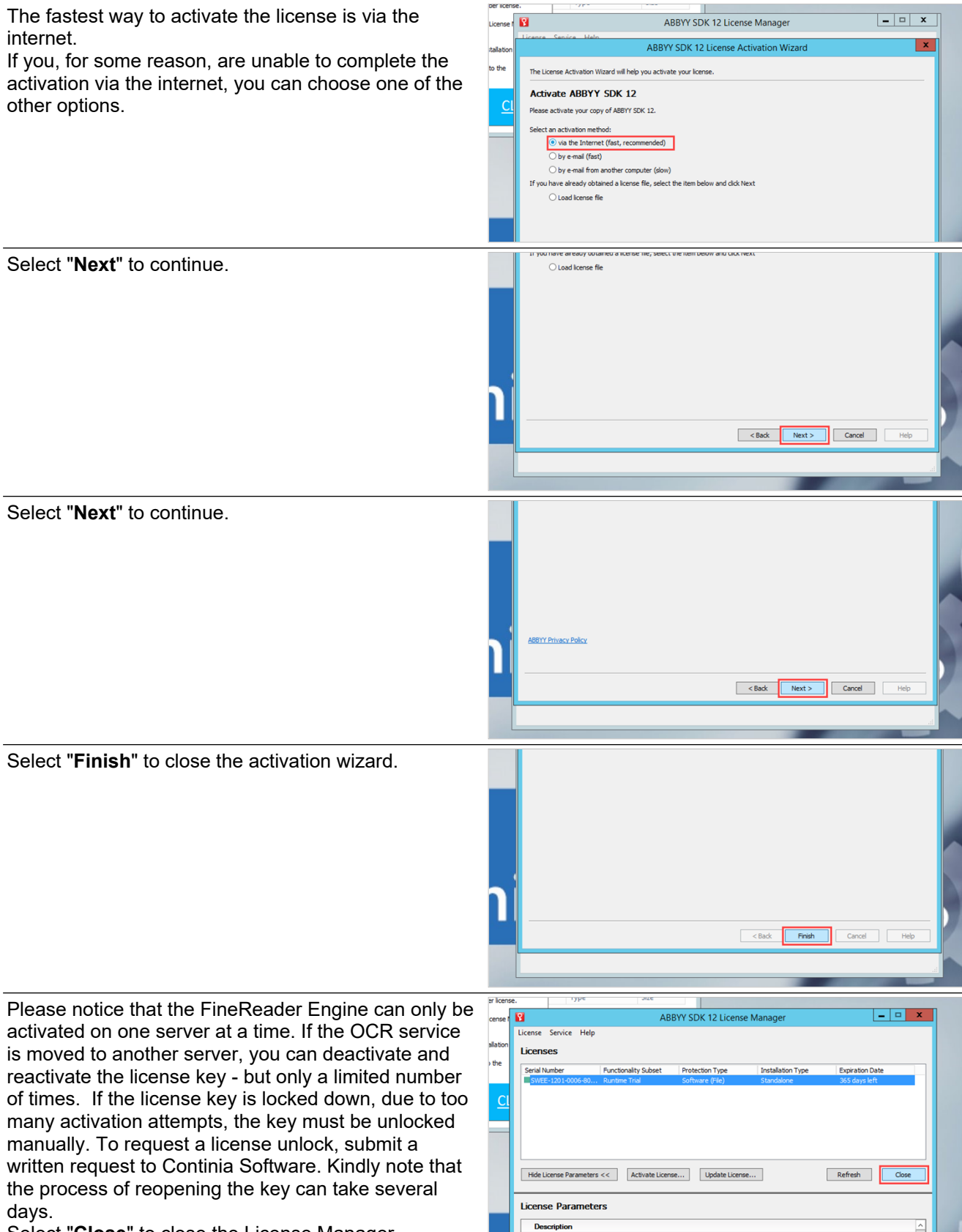

Select "Close" to close the License Manager.

5

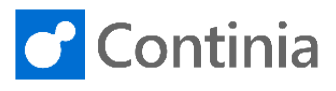

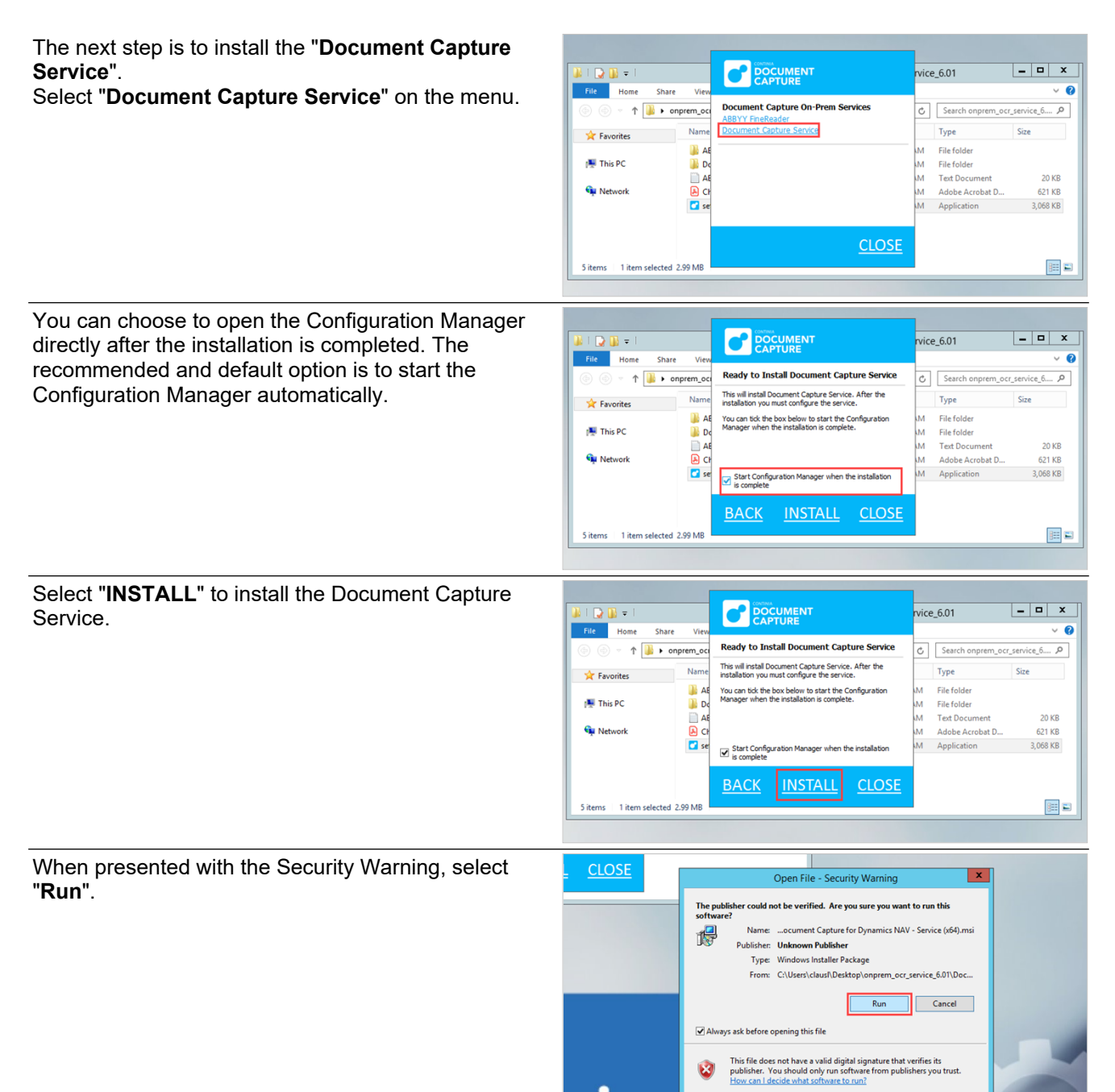

When the installation of the Document Capture Service is completed, the Configuration Manager opens. Let's go through the configuration together.

The first section, "Working Folders" are the folders that the ABBY OCR Engine uses for processing the incoming documents.

The first field, **"ABBYY FineReader Engine:**" is autofilled with the folder location of the newly installed ABBYY Finereader Engine.

| Working Folders         Service Account           ABBYY FneReader Engine:         Log On As:           ESEXMEDIA: Additional for an engine (and service)         Log On As:           DPDF Files for OCR:         Chance           C:\DC\PDF         Status: |             |
|----------------------------------------------------------------------------------------------------|-------------|
| PDF Fles for OCR: Status:<br>C\DC\DF Fles for OCR: Status:                                                                                                    |             |
|                                                                                                    | <u>Stop</u> |
| OCR-processed Files for NAV: Open Event Log C:\DC\Completed                                                                                                    |             |
| E-mails<br>Check for new e-mail interval (seconds):                                                                                                    |             |

## Installation on-premises - Continia On-Premises services: Install ABBYY and DC services

6

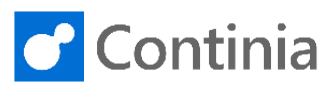

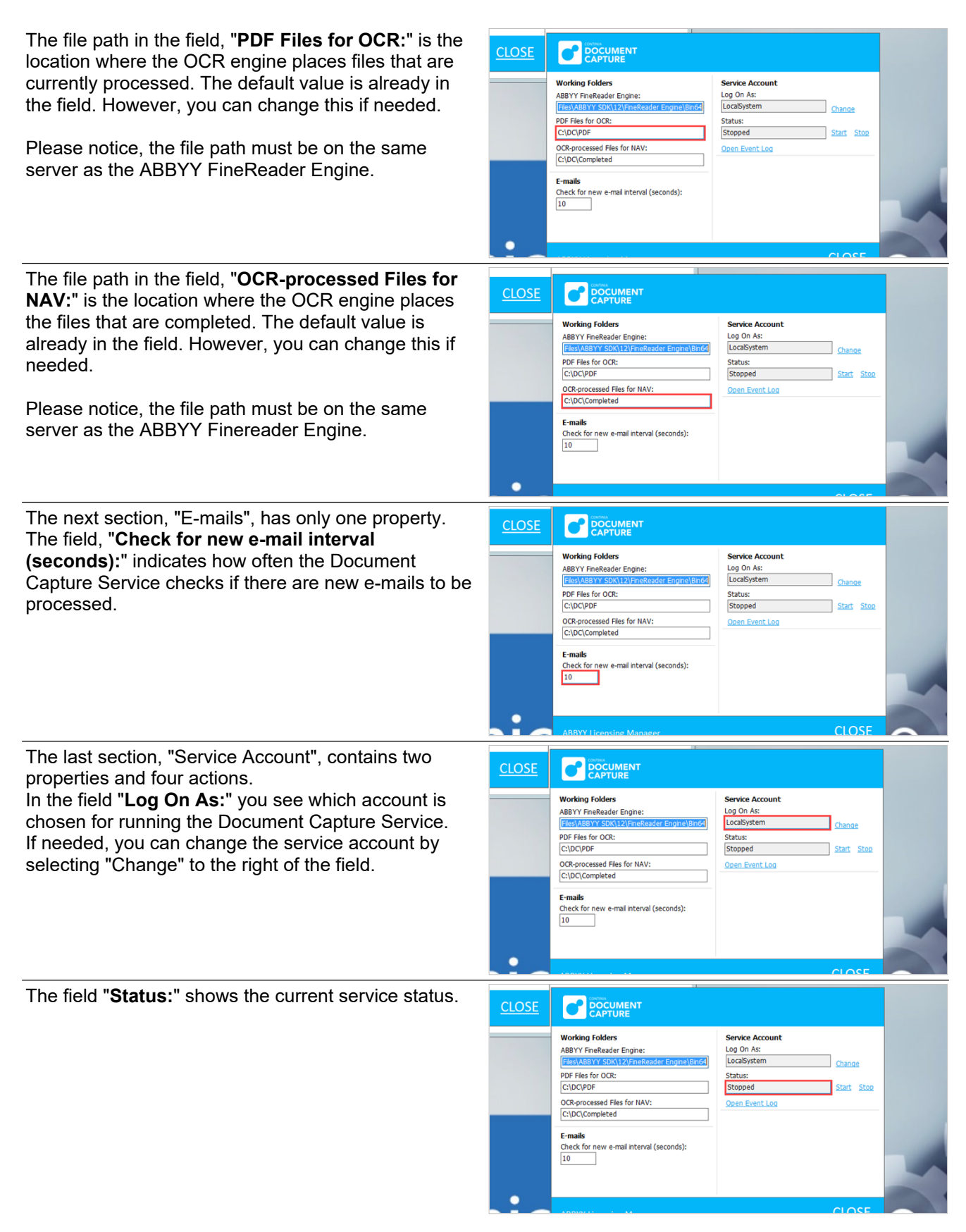

## Installation on-premises - Continia On-Premises services: Install **ABBYY and DC services**

7

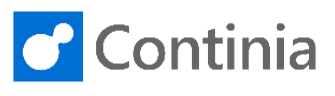

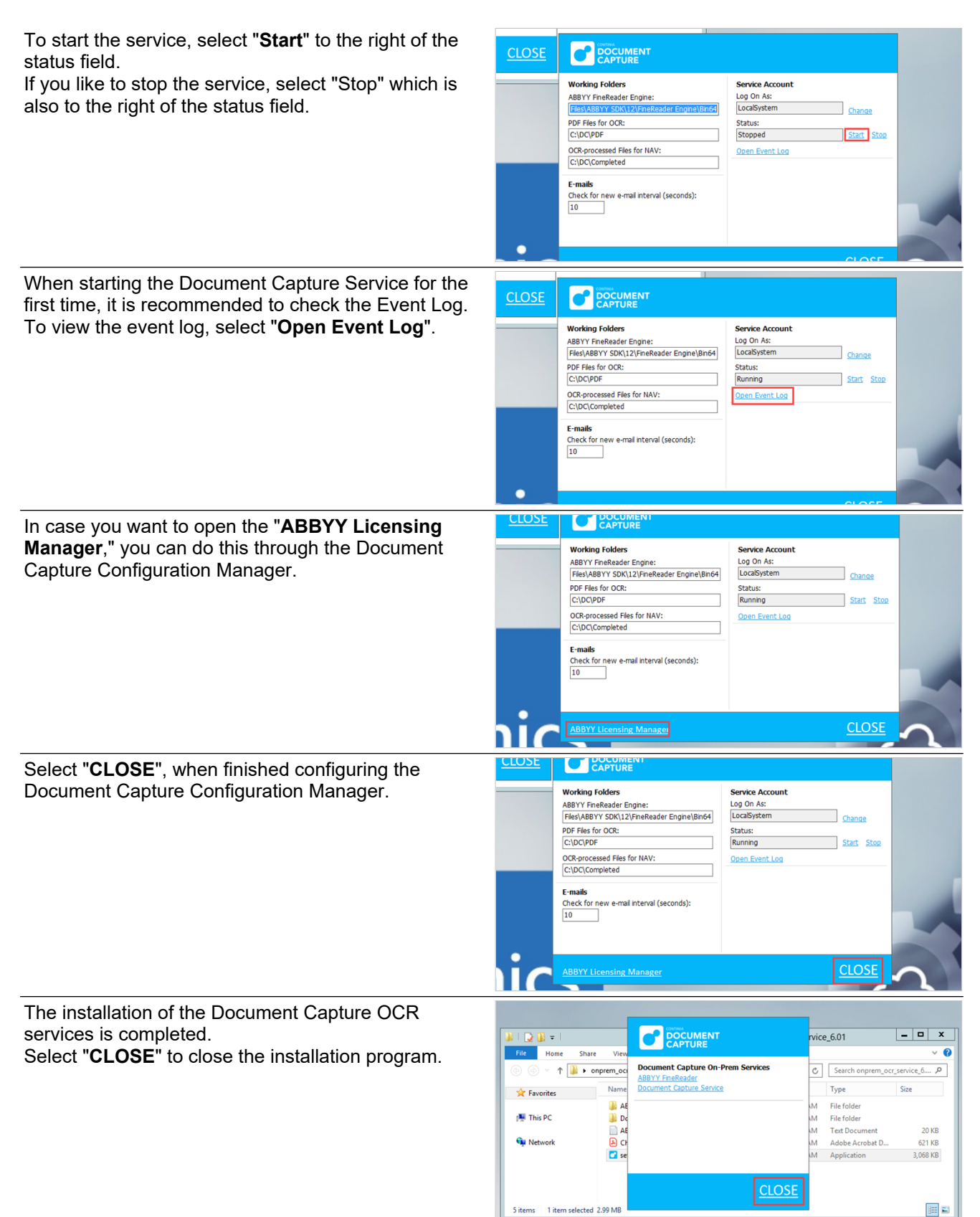

5 items

1 item selected 2.99 MB